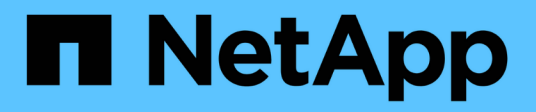

## Sammeln Sie Installationsinformationen

StorageGRID 11.7

NetApp April 12, 2024

This PDF was generated from https://docs.netapp.com/de-de/storagegrid-117/installconfig/gathering-installation-information-overview.html on April 12, 2024. Always check docs.netapp.com for the latest.

# Inhalt

| Sammeln Sie Installationsinformationen                     | 1    |
|------------------------------------------------------------|------|
| Sammeln Sie Installationsinformationen: Übersicht          | 1    |
| Installationsdaten sammeln (SGF6112)                       | 1    |
| Erfassen von Installationsinformationen (SG6000)           | 5    |
| Installationsinformationen (SG5700) erfassen               | . 11 |
| Erfassen von Installationsinformationen (SG100 und SG1000) | . 16 |

## Sammeln Sie Installationsinformationen

## Sammeln Sie Installationsinformationen: Übersicht

Während der Installation und Konfiguration einer StorageGRID Appliance treffen Sie Entscheidungen und sammeln Informationen über Ethernet Switch Ports, IP-Adressen sowie Port- und Network Bond-Modi.

Lesen Sie die Anweisungen für Ihr Gerät, um herauszufinden, welche Informationen Sie benötigen:

- "SGF6112"
- "SG6000"
- "SG5700"
- "SG100 und SG1000"

Alternativ können Sie mit Ihrem NetApp Professional Services Consultant zusammenarbeiten, um die Konfigurationsschritte mit dem NetApp ConfigBuilder Tool zu optimieren und zu automatisieren. Siehe "Automatisierung der Appliance-Installation und -Konfiguration".

## Installationsdaten sammeln (SGF6112)

Notieren Sie anhand der folgenden Tabellen die erforderlichen Informationen für jedes Netzwerk, das Sie mit dem Gerät verbinden. Diese Werte sind für die Installation und Konfiguration der Hardware erforderlich.

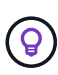

Verwenden Sie anstelle der Tabellen das mit ConfigBuilder bereitgestellte Arbeitsbuch. Mit der Arbeitsmappe "ConfigBuilder" können Sie Ihre Systeminformationen hochladen und eine JSON-Datei erstellen, um einige Konfigurationsschritte im Installationsprogramm für StorageGRID-Appliances automatisch auszuführen. Siehe "Automatisierung der Appliance-Installation und -Konfiguration".

### Überprüfen Sie die StorageGRID-Version

Vergewissern Sie sich vor der Installation einer SGF6112-Appliance, dass Ihr StorageGRID-System eine erforderliche Version der StorageGRID-Software verwendet.

| Appliance | Erforderliche StorageGRID Version           |
|-----------|---------------------------------------------|
| SGF6112   | 11.7 oder höher (neuester Hotfix empfohlen) |

### Administrations- und Wartungs-Ports

Das Admin-Netzwerk für StorageGRID ist ein optionales Netzwerk, das zur Systemadministration und -Wartung verwendet wird. Die Appliance stellt über die folgenden Ports auf der Appliance eine Verbindung zum Admin-Netzwerk her.

Die folgende Abbildung zeigt die RJ-45-Ports am SG6112-Gerät.

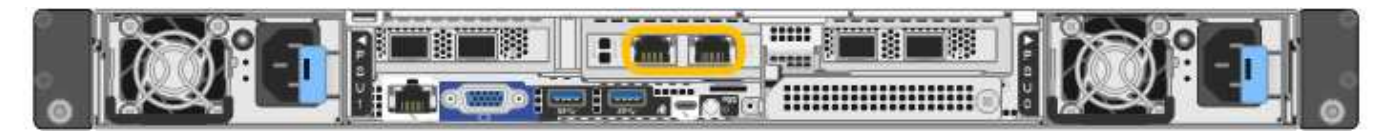

| Erforderliche Informationen                                                                                                    | Ihr Wert                                                      |
|----------------------------------------------------------------------------------------------------|---------------------------------------------------------------|
| Admin-Netzwerk aktiviert                                                                                                    | Bitte auswählen:<br>• Nein<br>• Ja (Standard)                 |
| Netzwerk-Bond-Modus                                                                                                    | Bitte auswählen:<br>• Unabhängig (Standard)<br>• Aktiv/Backup |
| Switch-Port für den im Diagramm eingekreisten linken Port (Standard-<br>aktiver Port für unabhängigen Netzwerk-Bond-Modus)                                                                                                    |                                                               |
| Switch-Port für den rechten Port im Diagramm eingekreist (nur aktiv-<br>Backup-Netzwerk-Bond-Modus)                                                                                                    |                                                               |
| MAC-Adresse für den Netzwerkport Admin<br><b>Hinweis:</b> das MAC-Adressenetikett auf der Vorderseite des Geräts listet<br>die MAC-Adresse für den BMC-Verwaltungsport auf. Um die MAC-<br>Adresse für den Admin-Netzwerkanschluss zu ermitteln, müssen Sie der<br>Hexadezimalzahl auf dem Etikett 2 hinzufügen. Wenn die MAC-Adresse<br>auf dem Etikett beispielsweise mit 09 endet, endet die MAC-Adresse für<br>den Admin-Port in 0B. Wenn die MAC-Adresse auf dem Etikett mit (y)FF<br>endet, endet die MAC-Adresse für den Admin-Port in (y+1)01. Sie<br>können diese Berechnung einfach durchführen, indem Sie den Rechner<br>unter Windows öffnen, ihn auf den Programmiermodus setzen, Hex<br>auswählen, die MAC-Adresse eingeben und dann + 2 = eingeben. |                                                               |
| <ul> <li>DHCP-zugewiesene IP-Adresse für den Admin-Netzwerkport, sofern nach dem Einschalten verfügbar</li> <li>Hinweis: Sie können die IP-Adresse ermitteln, die über DHCP zugewiesen wurde, indem Sie die MAC-Adresse verwenden, um die zugewiesene IP zu ermitteln.</li> </ul>                                                                                                    | <ul><li>IPv4-Adresse (CIDR):</li><li>Gateway:</li></ul>       |
| Statische IP-Adresse, die Sie für den Appliance-Knoten im Admin-<br>Netzwerk verwenden möchten<br>Hinweis: Wenn Ihr Netzwerk kein Gateway hat, geben Sie die gleiche<br>statische IPv4-Adresse für das Gateway an.                                                                                                    | <ul><li>IPv4-Adresse (CIDR):</li><li>Gateway:</li></ul>       |
| Admin-Netzwerk-Subnetze (CIDR)                                                                                                    |                                                               |

### **Netzwerkports**

Die vier Netzwerkports auf der Appliance werden mit dem StorageGRID-Grid-Netzwerk und dem optionalen Client-Netzwerk verbunden.

| Erforderliche Informationen                               | Ihr Wert                                                   |
|-----------------------------------------------------------|------------------------------------------------------------|
| Verbindungsgeschwindigkeit                                | Wählen Sie für die SGF6112 eine<br>der folgenden Optionen: |
|                                                           | Auto (Standard)                                            |
|                                                           | • 10 GBitE                                                 |
|                                                           | • 25 GBitE                                                 |
| Port Bond-Modus                                           | Bitte auswählen:                                           |
|                                                           | <ul> <li>Fest (Standard)</li> </ul>                        |
|                                                           | • Aggregat                                                 |
| Switch-Port für Port 1 (Client-Netzwerk für festen Modus) |                                                            |
| Switch-Port für Port 2 (Grid-Netzwerk für Fixed-Modus)    |                                                            |
| Switch-Port für Port 3 (Client-Netzwerk für festen Modus) |                                                            |
| Switch-Port für Port 4 (Grid-Netzwerk für Fixed-Modus)    |                                                            |

### **Grid-Netzwerkports**

Das Grid-Netzwerk für StorageGRID ist ein erforderliches Netzwerk, das für den gesamten internen StorageGRID-Datenverkehr verwendet wird. Die Appliance wird über die vier Netzwerk-Ports mit dem Grid-Netzwerk verbunden.

| Erforderliche Informationen                | Ihr Wert                                                          |
|--------------------------------------------|-------------------------------------------------------------------|
| Netzwerk-Bond-Modus                        | Bitte auswählen:<br>• Aktiv/Backup (Standard)<br>• LACP (802.3ad) |
| VLAN-Tagging aktiviert                     | Bitte auswählen:<br>• Nein (Standard)<br>• Ja.                    |
| VLAN Tag (wenn VLAN Tagging aktiviert ist) | Geben Sie einen Wert zwischen 0<br>und 4095 ein:                  |

| Erforderliche Informationen                                                                                                    | Ihr Wert                                                |
|----------------------------------------------------------------------------------------------------|---------------------------------------------------------|
| DHCP-zugewiesene IP-Adresse für das Grid-Netzwerk, sofern nach dem Einschalten verfügbar                                                                                                    | <ul><li>IPv4-Adresse (CIDR):</li><li>Gateway:</li></ul> |
| Statische IP-Adresse, die Sie für den Appliance-Node im Grid-Netzwerk<br>verwenden möchten<br>Hinweis: Wenn Ihr Netzwerk kein Gateway hat, geben Sie die gleiche<br>statische IPv4-Adresse für das Gateway an. | <ul><li>IPv4-Adresse (CIDR):</li><li>Gateway:</li></ul> |
| Grid-Netzwerknetze (CIDRs)                                                                                                    |                                                         |
| Einstellung für maximale Übertragungseinheit (MTU) (optional). Sie<br>können den Standardwert 1500 verwenden oder die MTU auf einen für<br>Jumbo Frames geeigneten Wert einstellen, z. B. 9000.                |                                                         |

### **Client-Netzwerkports**

Das Client-Netzwerk für StorageGRID ist ein optionales Netzwerk, das in der Regel für den Zugriff auf das Grid auf das Clientprotokoll verwendet wird. Die Appliance wird über die vier Netzwerk-Ports mit dem Client-Netzwerk verbunden.

| Erforderliche Informationen                                                               | Ihr Wert                                                          |
|-------------------------------------------------------------------------------------------|-------------------------------------------------------------------|
| Client-Netzwerk aktiviert                                                                 | Bitte auswählen:<br>• Nein (Standard)<br>• Ja.                    |
| Netzwerk-Bond-Modus                                                                       | Bitte auswählen:<br>• Aktiv/Backup (Standard)<br>• LACP (802.3ad) |
| VLAN-Tagging aktiviert                                                                    | Bitte auswählen:<br>• Nein (Standard)<br>• Ja.                    |
| VLAN-Tag (bei aktiviertem VLAN-Tagging)                                                   | Geben Sie einen Wert zwischen 0<br>und 4095 ein:                  |
| DHCP-zugewiesene IP-Adresse für das Client-Netzwerk, falls nach dem Einschalten verfügbar | <ul><li>IPv4-Adresse (CIDR):</li><li>Gateway:</li></ul>           |

| Erforderliche Informationen                                                                                                    | Ihr Wert                                                |
|----------------------------------------------------------------------------------------------------|---------------------------------------------------------|
| Statische IP-Adresse, die Sie für den Appliance-Knoten im Client-<br>Netzwerk verwenden möchten                                | <ul><li>IPv4-Adresse (CIDR):</li><li>Gateway:</li></ul> |
| <b>Hinweis:</b> Wenn das Client-Netzwerk aktiviert ist, verwendet die Standardroute auf dem Gerät das hier angegebene Gateway. |                                                         |

### **BMC-Management-Netzwerk-Ports**

Sie können auf die BMC-Schnittstelle auf der Appliance über den in der Abbildung eingekreisten 1-GbE-Managementport zugreifen. Dieser Port unterstützt die Remote-Verwaltung der Controller-Hardware über Ethernet unter Verwendung des IPMI-Standards (Intelligent Platform Management Interface).

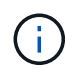

Sie können den Remote-IPMI-Zugriff für alle Appliances aktivieren oder deaktivieren, die einen BMC enthalten, indem Sie den privaten Endpunkt der Management-API VERWENDEN, PUT /private/bmc.

Die folgende Abbildung zeigt den BMC-Managementport auf der SG6112-Appliance.

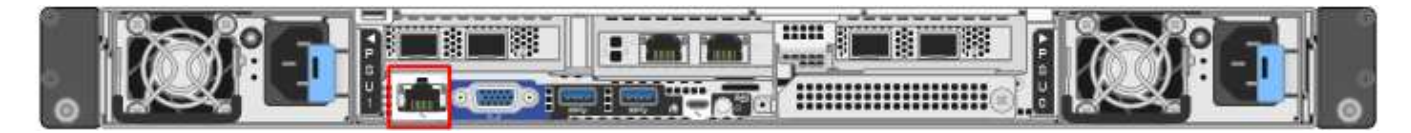

| Erforderliche Informationen                                                                                 | Ihr Wert                                                |
|----------------------------------------------------------------------------------------------------|---------------------------------------------------------|
| Ethernet-Switch-Port Sie stellen eine Verbindung zum BMC-<br>Management-Port her (im Diagramm eingekreist). |                                                         |
| DHCP-zugewiesene IP-Adresse für das BMC-Managementnetzwerk, sofern nach dem Einschalten verfügbar           | <ul><li>IPv4-Adresse (CIDR):</li><li>Gateway:</li></ul> |
| Statische IP-Adresse, die Sie für den BMC-Verwaltungsport verwenden möchten                                 | <ul><li>IPv4-Adresse (CIDR):</li><li>Gateway:</li></ul> |

#### Verwandte Informationen

- "Kabelgerät (SGF6112)"
- "Konfigurieren Sie StorageGRID-IP-Adressen"

### Erfassen von Installationsinformationen (SG6000)

Notieren Sie die erforderlichen Informationen für jedes Netzwerk, das Sie mit dem Gerät verbinden, in den Tabellen. Diese Werte sind für die Installation und Konfiguration der Hardware erforderlich.

 $\bigcirc$ 

Verwenden Sie anstelle der Tabellen das mit ConfigBuilder bereitgestellte Arbeitsbuch. Mit der Arbeitsmappe "ConfigBuilder" können Sie Ihre Systeminformationen hochladen und eine JSON-Datei erstellen, um einige Konfigurationsschritte im Installationsprogramm für StorageGRID-Appliances automatisch auszuführen. Siehe "Automatisierung der Appliance-Installation und -Konfiguration".

# Erforderliche Informationen für die Verbindung mit SANtricity System Manager auf Storage Controllern

Beide Storage-Controller in der Appliance (entweder die Controller der E2800 Serie oder die EF570 Controller) werden mit dem Managementnetzwerk verbunden, das Sie für SANtricity System Manager verwenden. Die Controller befinden sich in jeder Appliance wie folgt:

- SG6060 und SG6060X: Controller A befindet sich oben und Controller B befindet sich unten.
- SGF6024: Controller A befindet sich auf der linken Seite, und Controller B befindet sich auf der rechten Seite.

| Erforderliche Informationen                                                                                                    | Ihr Wert für Controller A | Ihr Wert für Controller B |
|----------------------------------------------------------------------------------------------------|---------------------------|---------------------------|
| Ethernet-Switch-Port Sie werden eine Verbindung zu<br>Management-Port 1 herstellen (gekennzeichnet mit<br>P1 auf dem Controller).                                                                                                    |                           |                           |
| MAC-Adresse für Management-Port 1 (auf einem<br>Etikett in der Nähe von Port P1 gedruckt)                                                                                                    |                           |                           |
| Über DHCP zugewiesene IP-Adresse für<br>Management-Port 1, sofern nach dem Einschalten<br>verfügbar                                                                                                    |                           |                           |
| <b>Hinweis:</b> Wenn das Netzwerk, das Sie mit dem<br>Speicher-Controller verbinden, einen DHCP-Server<br>enthält, kann der Netzwerkadministrator die MAC-<br>Adresse verwenden, um die vom DHCP-Server<br>zugewiesene IP-Adresse zu ermitteln. |                           |                           |

| Erforderliche Informationen                                                                                                    | Ihr Wert für Controller A                                                                                                    | Ihr Wert für Controller B                                                                                                    |
|----------------------------------------------------------------------------------------------------|----------------------------------------------------------------------------------------------------|----------------------------------------------------------------------------------------------------|
| Statische IP-Adresse, die Sie für die Appliance im<br>Managementnetzwerk verwenden möchten                                                                                                    | <ul> <li>Für IPv4:</li> <li>IPv4-Adresse:</li> <li>Subnetzmaske:</li> <li>Gateway:</li> <li>Für IPv6:</li> <li>IPv6-Adresse:</li> <li>Routingfähige IP-<br/>Adresse:</li> <li>IP-Adresse des<br/>Storage Controller-<br/>Routers:</li> </ul> | <ul> <li>Für IPv4:</li> <li>IPv4-Adresse:</li> <li>Subnetzmaske:</li> <li>Gateway:</li> <li>Für IPv6:</li> <li>IPv6-Adresse:</li> <li>Routingfähige IP-<br/>Adresse:</li> <li>IP-Adresse des<br/>Storage Controller-<br/>Routers:</li> </ul> |
| IP-Adressformat                                                                                                    | Bitte auswählen:<br>• IPv4<br>• IPv6                                                                                                    | Bitte auswählen:<br>• IPv4<br>• IPv6                                                                                                    |
| Geschwindigkeit und Duplexmodus<br><b>Hinweis:</b> Sie müssen sicherstellen, dass der<br>Ethernet-Switch für das SANtricity-System-Manager-<br>Managementnetzwerk auf Autonegotiation gesetzt ist. | Muss sein:<br>• Autonegotiation<br>(Standard)                                                                                                    | Muss sein:<br>• Autonegotiation<br>(Standard)                                                                                                    |

# Zum Anschließen des SG6000-CN-Controllers an das Admin-Netzwerk erforderliche Informationen

Das Admin-Netzwerk für StorageGRID ist ein optionales Netzwerk, das zur Systemadministration und -Wartung verwendet wird. Die Appliance stellt über die folgenden 1-GbE-Management-Ports des SG6000-CN-Controllers eine Verbindung zum Admin-Netzwerk her.

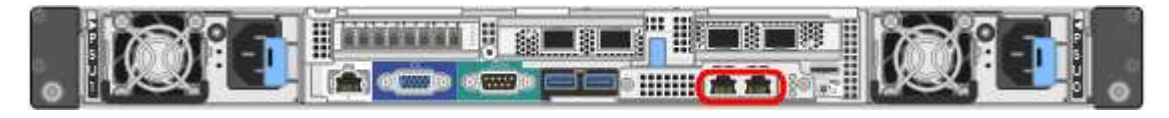

| Erforderliche Informationen | Ihr Wert         |
|-----------------------------|------------------|
| Admin-Netzwerk aktiviert    | Bitte auswählen: |
|                             | • Nein           |
|                             | • Ja (Standard)  |
|                             |                  |

| Erforderliche Informationen                                                                                                    | Ihr Wert                                                      |
|----------------------------------------------------------------------------------------------------|---------------------------------------------------------------|
| Netzwerk-Bond-Modus                                                                                                    | Bitte auswählen:<br>• Unabhängig (Standard)<br>• Aktiv/Backup |
| Switch-Port für den linken Port im roten Kreis im Diagramm (Standard-<br>aktiv-Port für unabhängigen Netzwerk-Bond-Modus)                                                                                                    |                                                               |
| Switch-Port für den rechten Port im roten Kreis im Diagramm (nur aktiv-<br>Backup Netzwerk-Bond-Modus)                                                                                                    |                                                               |
| MAC-Adresse für den Netzwerkport Admin                                                                                                    |                                                               |
| <b>Hinweis:</b> das MAC-Adressenetikett auf der Vorderseite des SG6000-CN<br>Controllers listet die MAC-Adresse für den BMC-Management-Port auf.<br>Um die MAC-Adresse für den Admin-Netzwerkanschluss zu ermitteln,<br>müssen Sie der Hexadezimalzahl auf dem Etikett 2 hinzufügen. Wenn<br>die MAC-Adresse auf dem Etikett beispielsweise mit 09 endet, endet die<br>MAC-Adresse für den Admin-Port in 0B. Wenn die MAC-Adresse auf<br>dem Etikett mit ( <i>y</i> ) <b>FF</b> endet, endet die MAC-Adresse für den Admin-Port<br>in ( <i>y</i> +1)01. Sie können diese Berechnung einfach durchführen, indem<br>Sie den Rechner unter Windows öffnen, ihn auf den Programmiermodus<br>setzen, Hex auswählen, die MAC-Adresse eingeben und dann + 2 =<br>eingeben. |                                                               |
| DHCP-zugewiesene IP-Adresse für den Admin-Netzwerkport, sofern nach dem Einschalten verfügbar                                                                                                    | <ul><li>IPv4-Adresse (CIDR):</li><li>Gateway:</li></ul>       |
| <b>Hinweis:</b> Sie können die IP-Adresse ermitteln, die über DHCP zugewiesen wurde, indem Sie die MAC-Adresse verwenden, um die zugewiesene IP zu ermitteln.                                                                                                    |                                                               |
| Statische IP-Adresse, die Sie für den Appliance-Speicherknoten im Admin-Netzwerk verwenden möchten                                                                                                    | <ul><li>IPv4-Adresse (CIDR):</li><li>Gateway:</li></ul>       |
| <b>Hinweis:</b> Wenn Ihr Netzwerk kein Gateway hat, geben Sie die gleiche statische IPv4-Adresse für das Gateway an.                                                                                                    |                                                               |
| Admin-Netzwerk-Subnetze (CIDR)                                                                                                    |                                                               |

# Erforderliche Informationen zum Verbinden und Konfigurieren von 10/25-GbE-Ports am SG6000-CN Controller

Die vier 10/25-GbE-Ports des SG6000-CN-Controllers stellen eine Verbindung zum StorageGRID-Grid-Netzwerk und dem optionalen Client-Netzwerk her.

| Erforderliche Informationen                               | Ihr Wert                                                          |
|-----------------------------------------------------------|-------------------------------------------------------------------|
| Verbindungsgeschwindigkeit                                | Bitte auswählen:<br>• Auto (Standard)<br>• 10 GBitE<br>• 25 GBitE |
| Port Bond-Modus                                           | Bitte auswählen:<br>• Fest (Standard)<br>• Aggregat               |
| Switch-Port für Port 1 (Client-Netzwerk für festen Modus) |                                                                   |
| Switch-Port für Port 2 (Grid-Netzwerk für Fixed-Modus)    |                                                                   |
| Switch-Port für Port 3 (Client-Netzwerk für festen Modus) |                                                                   |
| Switch-Port für Port 4 (Grid-Netzwerk für Fixed-Modus)    |                                                                   |

# Informationen zum Anschließen des SG6000-CN-Controllers an das Grid-Netzwerk erforderlich

Das Grid-Netzwerk für StorageGRID ist ein erforderliches Netzwerk, das für den gesamten internen StorageGRID-Datenverkehr verwendet wird. Die Appliance wird über die 10/25-GbE-Ports des SG6000-CN-Controllers mit dem Grid-Netzwerk verbunden.

| Erforderliche Informationen                                                              | Ihr Wert                                                          |
|------------------------------------------------------------------------------------------|-------------------------------------------------------------------|
| Netzwerk-Bond-Modus                                                                      | Bitte auswählen:<br>• Aktiv/Backup (Standard)<br>• LACP (802.3ad) |
| VLAN-Tagging aktiviert                                                                   | Bitte auswählen:<br>• Nein (Standard)<br>• Ja.                    |
| VLAN-Tag (bei aktiviertem VLAN-Tagging)                                                  | Geben Sie einen Wert zwischen 0<br>und 4095 ein:                  |
| DHCP-zugewiesene IP-Adresse für das Grid-Netzwerk, sofern nach dem Einschalten verfügbar | <ul><li>IPv4-Adresse (CIDR):</li><li>Gateway:</li></ul>           |

| Erforderliche Informationen                                                                                                    | Ihr Wert                                                |
|----------------------------------------------------------------------------------------------------|---------------------------------------------------------|
| Statische IP-Adresse, die Sie für den Appliance-Speicherknoten im Grid-<br>Netzwerk verwenden möchten<br><b>Hinweis:</b> Wenn Ihr Netzwerk kein Gateway hat, geben Sie die gleiche<br>statische IPv4-Adresse für das Gateway an. | <ul><li>IPv4-Adresse (CIDR):</li><li>Gateway:</li></ul> |
| Grid-Netzwerknetze (CIDRs)                                                                                                    |                                                         |

#### Informationen zum Anschließen des SG6000-CN-Controllers an das Client-Netzwerk erforderlich

Das Client-Netzwerk für StorageGRID ist ein optionales Netzwerk, das in der Regel für den Zugriff auf das Grid auf das Clientprotokoll verwendet wird. Die Appliance wird über die 10/25-GbE-Ports des SG6000-CN-Controllers mit dem Client-Netzwerk verbunden.

| Erforderliche Informationen                                                                                                    | Ihr Wert                                                          |
|----------------------------------------------------------------------------------------------------|-------------------------------------------------------------------|
| Client-Netzwerk aktiviert                                                                                                    | Bitte auswählen:<br>• Nein (Standard)<br>• Ja.                    |
| Netzwerk-Bond-Modus                                                                                                    | Bitte auswählen:<br>• Aktiv/Backup (Standard)<br>• LACP (802.3ad) |
| VLAN-Tagging aktiviert                                                                                                    | Bitte auswählen:<br>• Nein (Standard)<br>• Ja.                    |
| VLAN-Tag (bei aktiviertem VLAN-Tagging)                                                                                                    | Geben Sie einen Wert zwischen 0<br>und 4095 ein:                  |
| DHCP-zugewiesene IP-Adresse für das Client-Netzwerk, falls nach dem Einschalten verfügbar                                                                                                    | <ul><li>IPv4-Adresse (CIDR):</li><li>Gateway:</li></ul>           |
| Statische IP-Adresse, die Sie für den Appliance-Speicherknoten im<br>Client-Netzwerk verwenden möchten<br><b>Hinweis:</b> Wenn das Client-Netzwerk aktiviert ist, verwendet die<br>Standardroute auf dem Controller das hier angegebene Gateway. | <ul><li>IPv4-Adresse (CIDR):</li><li>Gateway:</li></ul>           |

#### Informationen zum Anschließen des SG6000-CN Controllers an das BMC-Managementnetzwerk erforderlich

Sie können über den folgenden 1-GbE-Management-Port auf die BMC-Schnittstelle des SG6000-CN Controllers zugreifen. Dieser Port unterstützt die Remote-Verwaltung der Controller-Hardware über Ethernet unter Verwendung des IPMI-Standards (Intelligent Platform Management Interface).

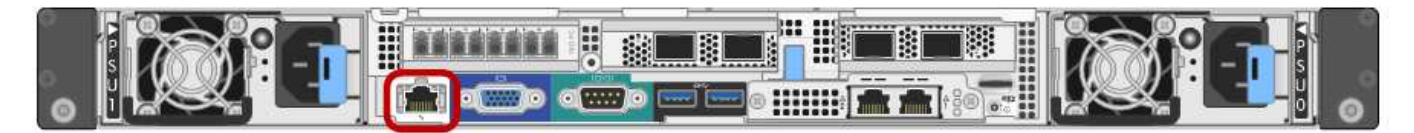

()

Sie können den Remote-IPMI-Zugriff für alle Appliances aktivieren oder deaktivieren, die einen BMC enthalten, indem Sie den privaten Endpunkt der Management-API VERWENDEN, PUT /private/bmc.

| Erforderliche Informationen                                                                                 | Ihr Wert                                                |
|----------------------------------------------------------------------------------------------------|---------------------------------------------------------|
| Ethernet-Switch-Port Sie stellen eine Verbindung zum BMC-<br>Management-Port her (im Diagramm eingekreist). |                                                         |
| DHCP-zugewiesene IP-Adresse für das BMC-Managementnetzwerk, sofern nach dem Einschalten verfügbar           | <ul><li>IPv4-Adresse (CIDR):</li><li>Gateway:</li></ul> |
| Statische IP-Adresse, die Sie für den BMC-Verwaltungsport verwenden möchten                                 | <ul><li>IPv4-Adresse (CIDR):</li><li>Gateway:</li></ul> |

#### Verwandte Informationen

- "SG6000 Controller"
- "Überprüfen Sie die Appliance-Netzwerkverbindungen"
- "Port-Bond-Modi (SG6000-CN-Controller)"
- "Kabelgerät (SG6000)"
- "Konfigurieren Sie StorageGRID-IP-Adressen"

### Installationsinformationen (SG5700) erfassen

Notieren Sie die erforderlichen Informationen für jedes Netzwerk, das Sie mit dem Gerät verbinden, in den Tabellen. Diese Werte sind für die Installation und Konfiguration der Hardware erforderlich.

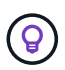

Verwenden Sie anstelle der Tabellen das mit ConfigBuilder bereitgestellte Arbeitsbuch. Mit der Arbeitsmappe "ConfigBuilder" können Sie Ihre Systeminformationen hochladen und eine JSON-Datei erstellen, um einige Konfigurationsschritte im Installationsprogramm für StorageGRID-Appliances automatisch auszuführen. Siehe "Automatisierung der Appliance-Installation und -Konfiguration".

# Für die Verbindung mit SANtricity System Manager auf dem E2800 Controller erforderliche Informationen

Sie verbinden den Controller der E2800 Serie mit dem Managementnetzwerk, das Sie für SANtricity System Manager verwenden.

| Erforderliche Informationen                                                                                                    | Ihr Wert                                                                                                    |
|----------------------------------------------------------------------------------------------------|----------------------------------------------------------------------------------------------------|
| Ethernet-Switch-Port die Verbindung zum Management-Port 1 wird hergestellt                                                                                                    |                                                                                                    |
| MAC-Adresse für Management-Port 1 (auf einem Etikett in der Nähe von Port P1 gedruckt)                                                                                                    |                                                                                                    |
| Über DHCP zugewiesene IP-Adresse für Management-Port 1, sofern<br>nach dem Einschalten verfügbar<br>Hinweis: Wenn das Netzwerk, das Sie mit dem E2800-Controller<br>verbinden, einen DHCP-Server enthält, kann der Netzwerkadministrator<br>die MAC-Adresse verwenden, um die vom DHCP-Server zugewiesene<br>IP-Adresse zu ermitteln. |                                                                                                    |
| Geschwindigkeit und Duplexmodus<br><b>Hinweis:</b> Sie müssen sicherstellen, dass der Ethernet-Switch für das<br>SANtricity-System-Manager-Managementnetzwerk auf Autonegotiation<br>gesetzt ist.                                                                                                    | Muss sein:<br>• Autonegotiation (Standard)                                                                                                    |
| IP-Adressformat                                                                                                    | Bitte auswählen:<br>• IPv4<br>• IPv6                                                                                                    |
| Statische IP-Adresse, die Sie für die Appliance im Managementnetzwerk verwenden möchten                                                                                                    | <ul> <li>Für IPv4:</li> <li>IPv4-Adresse:</li> <li>Subnetzmaske:</li> <li>Gateway:</li> <li>Für IPv6:</li> <li>IPv6-Adresse:</li> <li>Routingfähige IP-Adresse:</li> <li>E2800 Controller-Router-IP-Adresse:</li> </ul> |

# Für die Verbindung des E5700SG-Controllers mit dem Admin-Netzwerk erforderliche Informationen

Das Admin-Netzwerk für StorageGRID ist ein optionales Netzwerk, das zur Systemadministration und -Wartung verwendet wird. Die Appliance wird über die 1-GbE-Management-Ports des E5700SG Controllers mit dem Admin-Netzwerk verbunden.

| Erforderliche Informationen                                                                                                    | Ihr Wert                                                |
|----------------------------------------------------------------------------------------------------|---------------------------------------------------------|
| Admin-Netzwerk aktiviert                                                                                                    | Bitte auswählen:<br>• Nein<br>• Ja (Standard)           |
| Netzwerk-Bond-Modus                                                                                                    | Bitte auswählen:<br>• Unabhängig<br>• Aktiv/Backup      |
| Switch-Port für Port 1                                                                                                    |                                                         |
| Switch-Port für Port 2 (nur aktiv-Backup-Netzwerk-Bond-Modus)                                                                                                    |                                                         |
| Über DHCP zugewiesene IP-Adresse für Management-Port 1, sofern<br>nach dem Einschalten verfügbar<br>Hinweis: enthält das Admin-Netzwerk einen DHCP-Server, zeigt der<br>E5700SG-Controller nach dem Start die DHCP-zugewiesene IP-<br>Adresse auf seinem 7-Segment-Display an. Sie können auch die IP-<br>Adresse bestimmen, die über DHCP zugewiesen wurde, indem Sie die<br>MAC-Adresse verwenden, um die zugewiesene IP-Adresse zu ermitteln. | <ul><li>IPv4-Adresse (CIDR):</li><li>Gateway:</li></ul> |
| Statische IP-Adresse, die Sie für den Appliance-Speicherknoten im<br>Admin-Netzwerk verwenden möchten<br>Hinweis: Wenn Ihr Netzwerk kein Gateway hat, geben Sie die gleiche<br>statische IPv4-Adresse für das Gateway an.                                                                                                    | <ul><li>IPv4-Adresse (CIDR):</li><li>Gateway:</li></ul> |
| Admin-Netzwerk-Subnetze (CIDR)                                                                                                    |                                                         |

# Erforderliche Informationen zum Verbinden und Konfigurieren von 10/25-GbE-Ports auf dem E5700SG Controller

Die vier 10/25-GbE-Ports des E5700SG-Controllers stellen eine Verbindung zum StorageGRID-Grid-Netzwerk und dem Client-Netzwerk her.

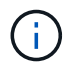

Siehe "Port-Bond-Modi (E5700SG Controller)".

| Erforderliche Informationen                                                                                                    | Ihr Wert                                              |
|----------------------------------------------------------------------------------------------------|-------------------------------------------------------|
| Verbindungsgeschwindigkeit<br><b>Hinweis:</b> Wenn Sie 25 GbE wählen, installieren Sie SPF28 Transceiver.<br>Autonegotiation wird nicht unterstützt, daher müssen Sie auch die Ports<br>und die verbundenen Switches für 25 GbE konfigurieren. | Bitte auswählen:<br>• 10 GbE (Standard)<br>• 25 GBitE |
| Port Bond-Modus                                                                                                    | Bitte auswählen:<br>• Fest (Standard)<br>• Aggregat   |
| Switch-Port für Port 1 (Client-Netzwerk)                                                                                                    |                                                       |
| Switch-Port für Port 2 (Grid-Netzwerk)                                                                                                    |                                                       |
| Switch-Port für Port 3 (Client-Netzwerk)                                                                                                    |                                                       |
| Switch-Port für Port 4 (Grid-Netzwerk)                                                                                                    |                                                       |

# Zum Verbinden des E5700SG-Controllers mit dem Grid-Netzwerk erforderliche Informationen

Das Grid-Netzwerk für StorageGRID ist ein erforderliches Netzwerk, das für den gesamten internen StorageGRID-Datenverkehr verwendet wird. Die Appliance wird über die 10/25-GbE-Ports des E5700SG-Controllers mit dem Grid-Netzwerk verbunden.

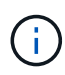

Siehe "Port-Bond-Modi (E5700SG Controller)".

| Erforderliche Informationen             | Ihr Wert                                                          |
|-----------------------------------------|-------------------------------------------------------------------|
| Netzwerk-Bond-Modus                     | Bitte auswählen:<br>• Aktiv/Backup (Standard)<br>• LACP (802.3ad) |
| VLAN-Tagging aktiviert                  | Bitte auswählen:<br>• Nein (Standard)<br>• Ja.                    |
| VLAN-Tag (bei aktiviertem VLAN-Tagging) | Geben Sie einen Wert zwischen 0<br>und 4095 ein:                  |

| Erforderliche Informationen                                                                                                    | Ihr Wert                                                |
|----------------------------------------------------------------------------------------------------|---------------------------------------------------------|
| DHCP-zugewiesene IP-Adresse für das Grid-Netzwerk, sofern nach dem Einschalten verfügbar                                                                                                    | <ul><li>IPv4-Adresse (CIDR):</li><li>Gateway:</li></ul> |
| <b>Hinweis:</b> enthält das Grid-Netzwerk einen DHCP-Server, zeigt der E5700SG-Controller nach dem Start die DHCP-zugewiesene IP-Adresse für das Grid-Netzwerk auf seiner 7-Segment-Anzeige an. |                                                         |
| Statische IP-Adresse, die Sie für den Appliance-Speicherknoten im Grid-<br>Netzwerk verwenden möchten                                                                                           | <ul><li>IPv4-Adresse (CIDR):</li><li>Gateway:</li></ul> |
| <b>Hinweis:</b> Wenn Ihr Netzwerk kein Gateway hat, geben Sie die gleiche statische IPv4-Adresse für das Gateway an.                                                                            |                                                         |
| Grid-Netzwerknetze (CIDR)                                                                                                    |                                                         |
| <b>Hinweis:</b> Wenn das Client-Netzwerk nicht aktiviert ist, verwendet die Standardroute auf dem Controller das hier angegebene Gateway.                                                       |                                                         |

# Für die Verbindung des E5700SG-Controllers mit dem Client-Netzwerk erforderliche Informationen

Das Client-Netzwerk für StorageGRID ist ein optionales Netzwerk, das in der Regel für den Zugriff auf das Grid auf das Clientprotokoll verwendet wird. Die Appliance wird über die 10/25-GbE-Ports des E5700SG-Controllers mit dem Client-Netzwerk verbunden.

#### Siehe "Port-Bond-Modi (E5700SG Controller)".

 $(\mathbf{i})$ 

| Erforderliche Informationen                | Ihr Wert                                                                                  |
|--------------------------------------------|-------------------------------------------------------------------------------------------|
| Client-Netzwerk aktiviert                  | Bitte auswählen:<br>• Nein (Standard)<br>• Ja.                                            |
| Netzwerk-Bond-Modus                        | <ul><li>Bitte auswählen:</li><li>Aktiv/Backup (Standard)</li><li>LACP (802.3ad)</li></ul> |
| VLAN-Tagging aktiviert                     | Bitte auswählen:<br>• Nein (Standard)<br>• Ja.                                            |
| VLAN-Tag<br>(Bei aktiviertem VLAN-Tagging) | Geben Sie einen Wert zwischen 0<br>und 4095 ein:                                          |

| Erforderliche Informationen                                                                                                    | Ihr Wert                                                |
|----------------------------------------------------------------------------------------------------|---------------------------------------------------------|
| DHCP-zugewiesene IP-Adresse für das Client-Netzwerk, falls nach dem<br>Einschalten verfügbar                                        | <ul><li>IPv4-Adresse (CIDR):</li><li>Gateway:</li></ul> |
| Statische IP-Adresse, die Sie für den Appliance-Speicherknoten im<br>Client-Netzwerk verwenden möchten                              | <ul><li>IPv4-Adresse (CIDR):</li><li>Gateway:</li></ul> |
| <b>Hinweis:</b> Wenn das Client-Netzwerk aktiviert ist, verwendet die Standardroute auf dem Controller das hier angegebene Gateway. |                                                         |

#### Verwandte Informationen

- "Netzwerkverbindungen (SG5700)"
- "Port-Bond-Modi (E5700SG Controller)"
- "Hardware konfigurieren (SG5700)"

# Erfassen von Installationsinformationen (SG100 und SG1000)

Notieren Sie die erforderlichen Informationen für jedes Netzwerk, das Sie mit dem Gerät verbinden, in den Tabellen. Diese Werte sind für die Installation und Konfiguration der Hardware erforderlich.

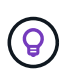

Verwenden Sie anstelle der Tabellen das mit ConfigBuilder bereitgestellte Arbeitsbuch. Mit der Arbeitsmappe "ConfigBuilder" können Sie Ihre Systeminformationen hochladen und eine JSON-Datei erstellen, um einige Konfigurationsschritte im Installationsprogramm für StorageGRID-Appliances automatisch auszuführen. Siehe "Automatisierung der Appliance-Installation und -Konfiguration".

### Überprüfen Sie die StorageGRID-Version

Vergewissern Sie sich vor der Installation einer SG100- oder SG1000-Service-Appliance, dass Ihr StorageGRID-System eine erforderliche Version der StorageGRID-Software verwendet.

| Appliance | Erforderliche StorageGRID Version          |
|-----------|--------------------------------------------|
| SG1000    | 11.3 oder höher (letzter Hotfix empfohlen) |
| SG100     | 11.4 oder höher (letzter Hotfix empfohlen) |

### **Administrations- und Wartungs-Ports**

Das Admin-Netzwerk für StorageGRID ist ein optionales Netzwerk, das zur Systemadministration und -Wartung verwendet wird. Die Appliance stellt über die folgenden 1-GbE-Management-Ports auf der Appliance eine Verbindung zum Admin-Netzwerk her.

SG100 RJ-45-Ports:

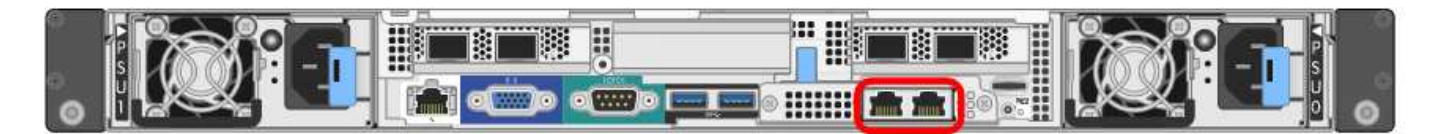

#### SG1000 RJ-45-Ports:

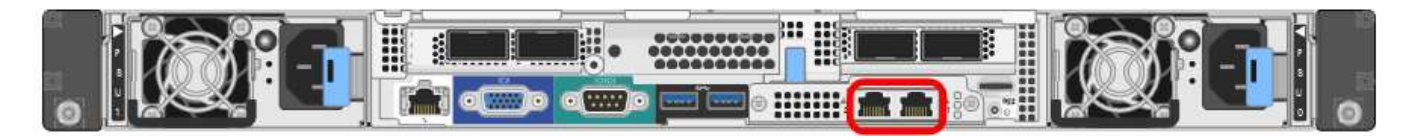

| Erforderliche Informationen                                                                                                    | Ihr Wert                                                      |
|----------------------------------------------------------------------------------------------------|---------------------------------------------------------------|
| Admin-Netzwerk aktiviert                                                                                                    | Bitte auswählen:<br>• Nein<br>• Ja (Standard)                 |
| Netzwerk-Bond-Modus                                                                                                    | Bitte auswählen:<br>• Unabhängig (Standard)<br>• Aktiv/Backup |
| Switch-Port für den im Diagramm eingekreisten linken Port (Standard-<br>aktiver Port für unabhängigen Netzwerk-Bond-Modus)                                                                                                    |                                                               |
| Switch-Port für den rechten Port im Diagramm eingekreist (nur aktiv-<br>Backup-Netzwerk-Bond-Modus)                                                                                                    |                                                               |
| MAC-Adresse für den Netzwerkport Admin                                                                                                    |                                                               |
| <b>Hinweis:</b> das MAC-Adressenetikett auf der Vorderseite des Geräts listet<br>die MAC-Adresse für den BMC-Verwaltungsport auf. Um die MAC-<br>Adresse für den Admin-Netzwerk-Port zu ermitteln, fügen Sie 2 zur<br>Hexadezimalzahl auf dem Etikett hinzu. Wenn die MAC-Adresse auf<br>dem Etikett beispielsweise mit 09 endet, endet die MAC-Adresse für den<br>Admin-Port in 0B. Wenn die MAC-Adresse auf dem Etikett mit ( <i>y</i> )FF<br>endet, endet die MAC-Adresse für den Admin-Port in ( <i>y</i> +1)01. Sie<br>können diese Berechnung einfach durchführen, indem Sie den Rechner<br>unter Windows öffnen, ihn auf den Programmiermodus setzen, Hex<br>auswählen, die MAC-Adresse eingeben und dann + 2 = eingeben. |                                                               |
| DHCP-zugewiesene IP-Adresse für den Admin-Netzwerkport, sofern nach dem Einschalten verfügbar                                                                                                    | <ul><li>IPv4-Adresse (CIDR):</li><li>Gateway:</li></ul>       |
| <b>Hinweis:</b> Sie können die IP-Adresse ermitteln, die über DHCP zugewiesen wurde, indem Sie die MAC-Adresse verwenden, um die zugewiesene IP zu ermitteln.                                                                                                    |                                                               |

| Erforderliche Informationen                                                                                          | Ihr Wert                                                |
|----------------------------------------------------------------------------------------------------|---------------------------------------------------------|
| Statische IP-Adresse, die Sie für den Appliance-Knoten im Admin-<br>Netzwerk verwenden möchten                       | <ul><li>IPv4-Adresse (CIDR):</li><li>Gateway:</li></ul> |
| <b>Hinweis:</b> Wenn Ihr Netzwerk kein Gateway hat, geben Sie die gleiche statische IPv4-Adresse für das Gateway an. |                                                         |
| Admin-Netzwerk-Subnetze (CIDR)                                                                                       |                                                         |

### Netzwerkports

Die vier Netzwerkports auf der Appliance werden mit dem StorageGRID-Grid-Netzwerk und dem optionalen Client-Netzwerk verbunden.

| Erforderliche Informationen                               | Ihr Wert                                                                                         |
|-----------------------------------------------------------|--------------------------------------------------------------------------------------------------|
| Verbindungsgeschwindigkeit                                | Wählen Sie für das SG100 eine der<br>folgenden Optionen aus:                                     |
|                                                           | • Auto (Standard)                                                                                |
|                                                           | • 10 GBitE                                                                                       |
|                                                           | • 25 GBitE                                                                                       |
|                                                           | Wählen Sie für den SG1000 eine<br>der folgenden Optionen aus:                                    |
|                                                           | • Auto (Standard)                                                                                |
|                                                           | • 10 GBitE                                                                                       |
|                                                           | • 25 GBitE                                                                                       |
|                                                           | • 40 GBitE                                                                                       |
|                                                           | • 100 GBitE                                                                                      |
|                                                           | <b>Hinweis:</b> für die SG1000-, 10- und 25-GbE-Geschwindigkeiten sind QSA-Adapter erforderlich. |
| Port Bond-Modus                                           | Bitte auswählen:                                                                                 |
|                                                           | • Fest (Standard)                                                                                |
|                                                           | • Aggregat                                                                                       |
| Switch-Port für Port 1 (Client-Netzwerk für festen Modus) |                                                                                                  |
| Switch-Port für Port 2 (Grid-Netzwerk für Fixed-Modus)    |                                                                                                  |
| Switch-Port für Port 3 (Client-Netzwerk für festen Modus) |                                                                                                  |

| Erforderliche Informationen                            | Ihr Wert |
|--------------------------------------------------------|----------|
| Switch-Port für Port 4 (Grid-Netzwerk für Fixed-Modus) |          |

### **Grid-Netzwerkports**

Das Grid-Netzwerk für StorageGRID ist ein erforderliches Netzwerk, das für den gesamten internen StorageGRID-Datenverkehr verwendet wird. Die Appliance wird über die vier Netzwerk-Ports mit dem Grid-Netzwerk verbunden.

| Erforderliche Informationen                                                                                                    | Ihr Wert                                                          |
|----------------------------------------------------------------------------------------------------|-------------------------------------------------------------------|
| Netzwerk-Bond-Modus                                                                                                    | Bitte auswählen:<br>• Aktiv/Backup (Standard)<br>• LACP (802.3ad) |
| VLAN-Tagging aktiviert                                                                                                    | Bitte auswählen:<br>• Nein (Standard)<br>• Ja.                    |
| VLAN-Tag (bei aktiviertem VLAN-Tagging)                                                                                                    | Geben Sie einen Wert zwischen 0<br>und 4095 ein:                  |
| DHCP-zugewiesene IP-Adresse für das Grid-Netzwerk, sofern nach dem Einschalten verfügbar                                                                                                    | <ul><li>IPv4-Adresse (CIDR):</li><li>Gateway:</li></ul>           |
| Statische IP-Adresse, die Sie für den Appliance-Node im Grid-Netzwerk<br>verwenden möchten<br><b>Hinweis:</b> Wenn Ihr Netzwerk kein Gateway hat, geben Sie die gleiche<br>statische IPv4-Adresse für das Gateway an. | <ul><li>IPv4-Adresse (CIDR):</li><li>Gateway:</li></ul>           |
| Grid-Netzwerknetze (CIDRs)                                                                                                    |                                                                   |
| Einstellung für maximale Übertragungseinheit (MTU) (optional) Sie<br>können den Standardwert von 1500 verwenden oder die MTU auf einen<br>Wert setzen, der für Jumbo-Frames geeignet ist, z. B. 9000.                 |                                                                   |

### **Client-Netzwerkports**

Das Client-Netzwerk für StorageGRID ist ein optionales Netzwerk, das in der Regel für den Zugriff auf das Grid auf das Clientprotokoll verwendet wird. Die Appliance wird über die vier Netzwerk-Ports mit dem Client-Netzwerk verbunden.

| Erforderliche Informationen                                                                                                    | Ihr Wert                                                                                  |
|----------------------------------------------------------------------------------------------------|-------------------------------------------------------------------------------------------|
| Client-Netzwerk aktiviert                                                                                                    | Bitte auswählen:<br>• Nein (Standard)<br>• Ja.                                            |
| Netzwerk-Bond-Modus                                                                                                    | <ul><li>Bitte auswählen:</li><li>Aktiv/Backup (Standard)</li><li>LACP (802.3ad)</li></ul> |
| VLAN-Tagging aktiviert                                                                                                    | Bitte auswählen:<br>• Nein (Standard)<br>• Ja.                                            |
| VLAN-Tag (wenn VLAN-Tagging aktiviert ist)                                                                                                    | Geben Sie einen Wert zwischen 0<br>und 4095 ein:                                          |
| DHCP-zugewiesene IP-Adresse für das Client-Netzwerk, falls nach dem Einschalten verfügbar                                                                                                    | <ul><li>IPv4-Adresse (CIDR):</li><li>Gateway:</li></ul>                                   |
| Statische IP-Adresse, die Sie für den Appliance-Knoten im Client-<br>Netzwerk verwenden möchten<br><b>Hinweis:</b> Wenn das Client-Netzwerk aktiviert ist, verwendet die<br>Standardroute auf dem Gerät das hier angegebene Gateway. | <ul><li>IPv4-Adresse (CIDR):</li><li>Gateway:</li></ul>                                   |

### **BMC-Management-Netzwerk-Ports**

Sie können über den in der Abbildung eingekreisten 1-GbE-Managementport auf die BMC-Schnittstelle auf der Services-Appliance zugreifen. Dieser Port unterstützt die Remote-Verwaltung der Controller-Hardware über Ethernet unter Verwendung des IPMI-Standards (Intelligent Platform Management Interface).

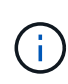

Sie können den Remote-IPMI-Zugriff für alle Appliances aktivieren oder deaktivieren, die einen BMC enthalten, indem Sie den privaten Endpunkt der Management-API VERWENDEN, PUT /private/bmc.

BMC-Management-Port SG100:

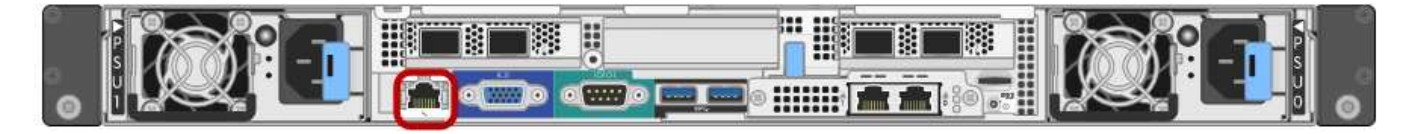

SG1000 BMC-Management-Port:

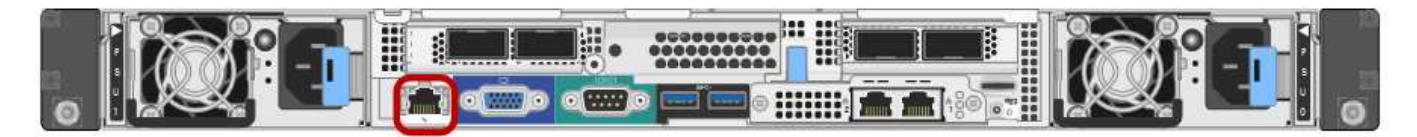

| Erforderliche Informationen                                                                                 | Ihr Wert                                                |
|----------------------------------------------------------------------------------------------------|---------------------------------------------------------|
| Ethernet-Switch-Port Sie stellen eine Verbindung zum BMC-<br>Management-Port her (im Diagramm eingekreist). |                                                         |
| DHCP-zugewiesene IP-Adresse für das BMC-Managementnetzwerk, sofern nach dem Einschalten verfügbar           | <ul><li>IPv4-Adresse (CIDR):</li><li>Gateway:</li></ul> |
| Statische IP-Adresse, die Sie für den BMC-Verwaltungsport verwenden möchten                                 | <ul><li>IPv4-Adresse (CIDR):</li><li>Gateway:</li></ul> |

#### Verwandte Informationen

- "Kabelgerät (SG100 und SG1000)"
- "Konfigurieren Sie StorageGRID-IP-Adressen"

#### Copyright-Informationen

Copyright © 2024 NetApp. Alle Rechte vorbehalten. Gedruckt in den USA. Dieses urheberrechtlich geschützte Dokument darf ohne die vorherige schriftliche Genehmigung des Urheberrechtsinhabers in keiner Form und durch keine Mittel – weder grafische noch elektronische oder mechanische, einschließlich Fotokopieren, Aufnehmen oder Speichern in einem elektronischen Abrufsystem – auch nicht in Teilen, vervielfältigt werden.

Software, die von urheberrechtlich geschütztem NetApp Material abgeleitet wird, unterliegt der folgenden Lizenz und dem folgenden Haftungsausschluss:

DIE VORLIEGENDE SOFTWARE WIRD IN DER VORLIEGENDEN FORM VON NETAPP ZUR VERFÜGUNG GESTELLT, D. H. OHNE JEGLICHE EXPLIZITE ODER IMPLIZITE GEWÄHRLEISTUNG, EINSCHLIESSLICH, JEDOCH NICHT BESCHRÄNKT AUF DIE STILLSCHWEIGENDE GEWÄHRLEISTUNG DER MARKTGÄNGIGKEIT UND EIGNUNG FÜR EINEN BESTIMMTEN ZWECK, DIE HIERMIT AUSGESCHLOSSEN WERDEN. NETAPP ÜBERNIMMT KEINERLEI HAFTUNG FÜR DIREKTE, INDIREKTE, ZUFÄLLIGE, BESONDERE, BEISPIELHAFTE SCHÄDEN ODER FOLGESCHÄDEN (EINSCHLIESSLICH, JEDOCH NICHT BESCHRÄNKT AUF DIE BESCHAFFUNG VON ERSATZWAREN ODER -DIENSTLEISTUNGEN, NUTZUNGS-, DATEN- ODER GEWINNVERLUSTE ODER UNTERBRECHUNG DES GESCHÄFTSBETRIEBS), UNABHÄNGIG DAVON, WIE SIE VERURSACHT WURDEN UND AUF WELCHER HAFTUNGSTHEORIE SIE BERUHEN, OB AUS VERTRAGLICH FESTGELEGTER HAFTUNG, VERSCHULDENSUNABHÄNGIGER HAFTUNG ODER DELIKTSHAFTUNG (EINSCHLIESSLICH FAHRLÄSSIGKEIT ODER AUF ANDEREM WEGE), DIE IN IRGENDEINER WEISE AUS DER NUTZUNG DIESER SOFTWARE RESULTIEREN, SELBST WENN AUF DIE MÖGLICHKEIT DERARTIGER SCHÄDEN HINGEWIESEN WURDE.

NetApp behält sich das Recht vor, die hierin beschriebenen Produkte jederzeit und ohne Vorankündigung zu ändern. NetApp übernimmt keine Verantwortung oder Haftung, die sich aus der Verwendung der hier beschriebenen Produkte ergibt, es sei denn, NetApp hat dem ausdrücklich in schriftlicher Form zugestimmt. Die Verwendung oder der Erwerb dieses Produkts stellt keine Lizenzierung im Rahmen eines Patentrechts, Markenrechts oder eines anderen Rechts an geistigem Eigentum von NetApp dar.

Das in diesem Dokument beschriebene Produkt kann durch ein oder mehrere US-amerikanische Patente, ausländische Patente oder anhängige Patentanmeldungen geschützt sein.

ERLÄUTERUNG ZU "RESTRICTED RIGHTS": Nutzung, Vervielfältigung oder Offenlegung durch die US-Regierung unterliegt den Einschränkungen gemäß Unterabschnitt (b)(3) der Klausel "Rights in Technical Data – Noncommercial Items" in DFARS 252.227-7013 (Februar 2014) und FAR 52.227-19 (Dezember 2007).

Die hierin enthaltenen Daten beziehen sich auf ein kommerzielles Produkt und/oder einen kommerziellen Service (wie in FAR 2.101 definiert) und sind Eigentum von NetApp, Inc. Alle technischen Daten und die Computersoftware von NetApp, die unter diesem Vertrag bereitgestellt werden, sind gewerblicher Natur und wurden ausschließlich unter Verwendung privater Mittel entwickelt. Die US-Regierung besitzt eine nicht ausschließliche, nicht übertragbare, nicht unterlizenzierbare, weltweite, limitierte unwiderrufliche Lizenz zur Nutzung der Daten nur in Verbindung mit und zur Unterstützung des Vertrags der US-Regierung, unter dem die Daten bereitgestellt wurden. Sofern in den vorliegenden Bedingungen nicht anders angegeben, dürfen die Daten ohne vorherige schriftliche Genehmigung von NetApp, Inc. nicht verwendet, offengelegt, vervielfältigt, geändert, aufgeführt oder angezeigt werden. Die Lizenzrechte der US-Regierung für das US-Verteidigungsministerium sind auf die in DFARS-Klausel 252.227-7015(b) (Februar 2014) genannten Rechte beschränkt.

#### Markeninformationen

NETAPP, das NETAPP Logo und die unter http://www.netapp.com/TM aufgeführten Marken sind Marken von NetApp, Inc. Andere Firmen und Produktnamen können Marken der jeweiligen Eigentümer sein.